# UPGRADE VERS WINDOWS 10 avec MDT 2013 U1

# (en 30 mn)

- Lancer le script *LiteTouch.vbs* dans une session d'administrateur de domaine

| Ø        |                                                   | Exécuter                     |                   | ×                |
|----------|---------------------------------------------------|------------------------------|-------------------|------------------|
|          | Entrez le nom d'un prog<br>Windows l'ouvrira pour | jramme, dossier, do<br>vous. | cument ou ressour | rce internet, et |
| Ouvrir : | \\lalwds\deploymentshare\$\Scripts\LiteTouch.vbs  |                              | ~                 |                  |
|          |                                                   | ОК                           | Annuler           | Parcourir        |

- Sélectionner la tasksequence d'upgrade

| Task Sequence                                                                                               | Select a task sequence to execute on this computer.                                                                                                    |  |
|----------------------------------------------------------------------------------------------------|----------------------------------------------------------------------------------------------------|--|
| Computer Details<br>User Data<br>Computer Backup<br>Locale and Time<br>Applications<br>Credentials<br>Ready | <ul> <li>Windows8 Windows8 images and configurations</li> <li>W8.1 HP ZBook 15 G2</li> <li>Windows8.1Pro<br/>os without application - By MDT (not WDS)</li> <li>Windows7 Windows7 images and configurations</li> <li>W7HPEliteBook</li> <li>WINDOWS 7 DriverGroup Var<br/>Windows 7 Pro only</li> <li>Windows 7 Pro x64 Dell</li> <li>Windows7 with SmarteamR23</li> <li>Windows10</li> <li>Upgrade to Windows 10 Pro x64</li> <li>W10 DELL Optiplex 7040</li> <li>WW10 HD EliteBook 840 G2</li> </ul> |  |

- Choix d'application (si elle n'est pas déjà installée)

| Applications                  |                                                                                                    |   |
|-------------------------------|----------------------------------------------------------------------------------------------------|---|
| Task Sequence<br>Applications | Select one or more applications to install.                                                                                                    |   |
| Credentials<br>Ready          | <ul> <li>Bureautique         <ul> <li>Microsoft Office Pro Plus 2013</li> <li>Mozilla</li> <li>Mozilla Firefox 44.0.2</li> <li>mozilla thunderbird 38.6.0</li> <li>Adobe</li> <li>Adobe Systems Software Adobe Reader 9.40</li> </ul> </li> </ul> | ~ |

## Connection au partage sur LALWDS

-

-

| i Credent                     | ials           |                               |              |
|-------------------------------|----------------|-------------------------------|--------------|
| Task Sequence<br>Applications | Specify creder | ntials for connecting to netw | work shares. |
| Credentials                   | 2 User         | Name: \$boda                  | ×            |
| Ready                         | Passv          | word:                         |              |
|                               | Dom            | ain: LAL                      |              |
| - Résumé                      |                | The Lands                     |              |

| 🤍 Ready                                    |                                                                                                    |
|--------------------------------------------|----------------------------------------------------------------------------------------------------|
| ask Sequence<br>opplications<br>redentials | Ready to begin.<br>Using the information you provided, the deployment can now begin.                                                               |
| Ready                                      | Details                                                                                                    |
|                                            | TSGuid = "Upgrade to Windows 10 Pro x64"<br>DeploymentType = "UPGRADE"<br>UserID = "\$boda"<br>UserPassword = "*********************************** |

# Début de l'installation - Mise à niveau de windows

*!! La progression peut paraitre figée avant le 1<sup>er</sup> redémarrage ...patience !!* 

|            | Installation Progress                               |
|------------|-----------------------------------------------------|
|            | IT Organization<br>Running: Lite Touch Installation |
|            |                                                     |
| Running ac | tion: Gather local only                             |
| Running ac | tion: Gather local only                             |

## Redemarrage1

-copie des fichiers

Redemarrage2

-installations des fonctionnalités et pilotes

## Redemarrage3

-Configuration des paramètres

#### - Fin de l'installation

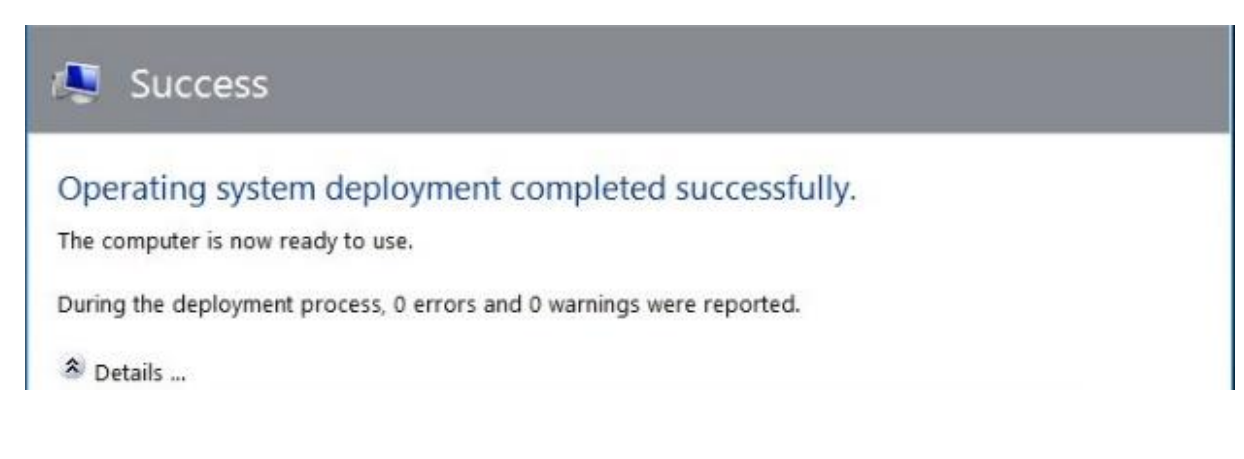

- Ce qui reste à faire :
  - ° Vérifier le mappage du clavier
  - ° Régler les paramètres de confidentialité
  - ° Vérifier l'activation des licences (windows, office)
  - ° Supprimer les fichiers de l'ancien OS (windows.old)

#### - NETTOYAGE DU DISQUE après mise à niveau de windows

# *!! Avant tout nettoyage, s'assurer d'abord que tout fonctionne correctement, et les données intègres !! La restauration de l'ancien système ne sera plus possible après effacement de windows.old !!*

Propriété du disque local (c :) Onglet Général puis « Nettoyage de disque »

| 🖈 Accès rapide                                                                                                    | Non                                                                                                    | 🛃 Propriétés de : Disque local (C:) 🗙                                                                                                    |
|----------------------------------------------------------------------------------------------------|----------------------------------------------------------------------------------------------------|----------------------------------------------------------------------------------------------------|
| <ul> <li>Bureau *</li> <li>Téléchargem *</li> <li>Documents *</li> <li>Images *</li> <li>OneDrive</li> <li>Ce PC</li> <li>Bureau</li> <li>Documents</li> </ul> | Dell<br>Intel<br>MININT<br>PerfLogs<br>Program Files (x86)<br>Programmes<br>Utilisateurs<br>Windows<br>Windows.old | Général Outils       Matériel       Partage       Sécurité       Versions précédentes       Quota         Type :       Disque local         Système de fichiers :       NTFS         Espace utilisé :       93 968 756 736 octets       87,5 Go         Espace libre :       161 250 443 264 octets       150 Go         Capacité :       255 219 200 000 octets       237 Go |
| Images Musique Iéléchargement Vidéos Losque local (C:) homes (\\lal\dfs dfs (\\lal) (L:) mgmt (\\lal) (M:) Lecteur réseau d                                    |                                                                                                    | Lecteur C : Nettoyage de disque<br>□ Compresser ce lecteur pour augmenter l'espace disponible<br>☑ Autoriser l'indexation du contenu des fichiers de ce lecteur en plus des propriétés de fichier                                                                                                    |
| A Réceau                                                                                                    | ~                                                                                                    | OK Annuler Appliquer                                                                                                    |

#### Nettoyer les fichiers système

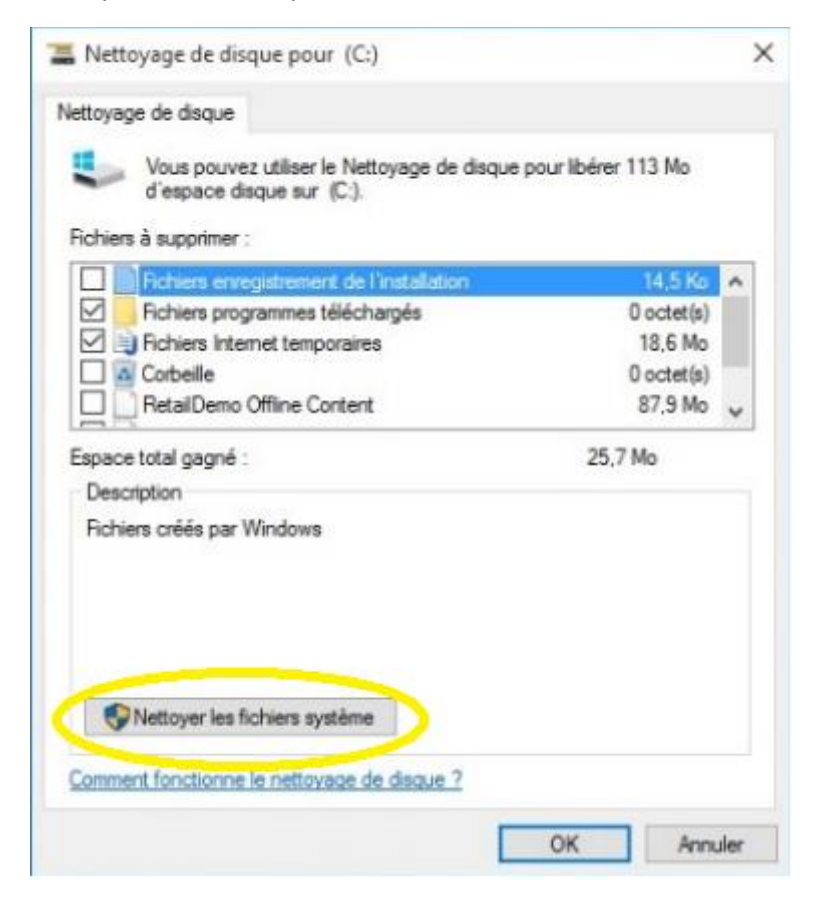

#### Calcul de la taille ...

| Nettoyage de disque                                                                                                    | × |
|----------------------------------------------------------------------------------------------------|---|
| Le Nettoyage de disque calcule l'espace pouvant être<br>libéré sur (C.). Cette opération peut durer plusieurs<br>minutes. |   |
| Calcul                                                                                                    | _ |
| Analyse : Richiers de vidage mémoire d'erreurs système                                                                    | - |

Cocher « Précédentes installations de windows »

#### Puis OK

| a menojoge de da                                                                   | que pour (C:)                                                                                                    |                                                                            | - |
|------------------------------------------------------------------------------------|----------------------------------------------------------------------------------------------------|----------------------------------------------------------------------------|---|
| Nettoyage de disque                                                                | Autres options                                                                                                    |                                                                            |   |
| Vous pouve<br>d'espace d                                                           | ez utiliser le Nettoyage de disque pour<br>sque sur (C:).                                                                                                    | libérer 13,6 Go                                                            |   |
| Fichiers à supprimer                                                               |                                                                                                    |                                                                            | _ |
| Fichiers Inte                                                                      | met temporaires                                                                                                    | 15,7 Mo                                                                    | ^ |
| Fichiers arch                                                                      | nivés de rapport d'erreurs Window                                                                                                    | 24.8 Ko                                                                    |   |
| Packages d                                                                         | e pilotes de périphériques                                                                                                    | 0 octet(s)                                                                 |   |
| Précédente                                                                         | (s) installation(s) de Windows                                                                                                    | 12.8 Go                                                                    |   |
| Corbeile                                                                           |                                                                                                    | 0 octet(s)                                                                 | ~ |
| Espace total gagné                                                                 |                                                                                                    | 12.8 Go                                                                    |   |
| Description                                                                        |                                                                                                    |                                                                            |   |
| Fichiers provenant<br>et dossiers suscep<br>ont été déplacés v<br>accéder aux donn | d'une précédente installation de Wind<br>tibles de créer un conflit avec l'Installat<br>ers des dossiers nommés Windows.old<br>ées des précédentes installations de V | tows. Les fichiers<br>tion de Windows<br>J. Vous pouvez<br>Vindows dans ce |   |
| dosser.                                                                            |                                                                                                    |                                                                            |   |